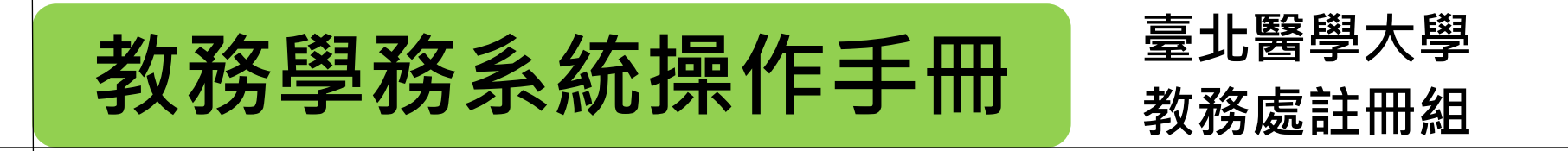

研究生學位考試申請 學生申請

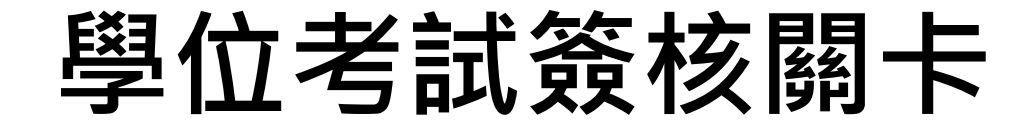

## ■ 申請時間依本校當學期行事曆及學位考試時程表辦理 ■ 各關簽核時程依當學期學位考試時程表辦理

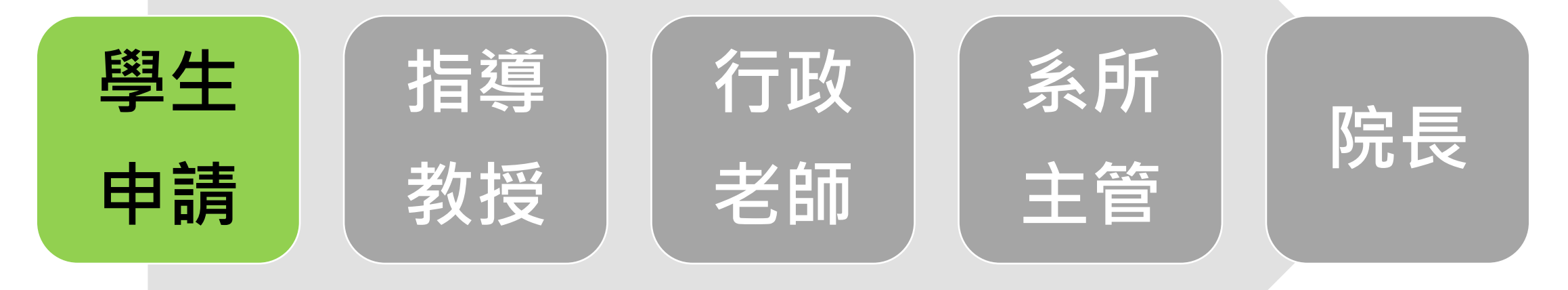

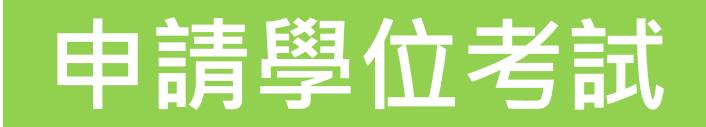

## 申請撤銷學位考試

### 申請異動學位考試委員

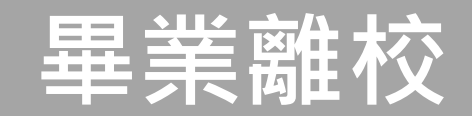

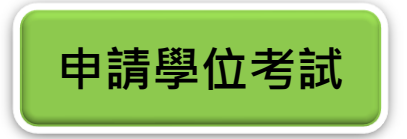

### ■登入教務學務系統(網址:<u>newacademic.tmu.edu.tw</u>)

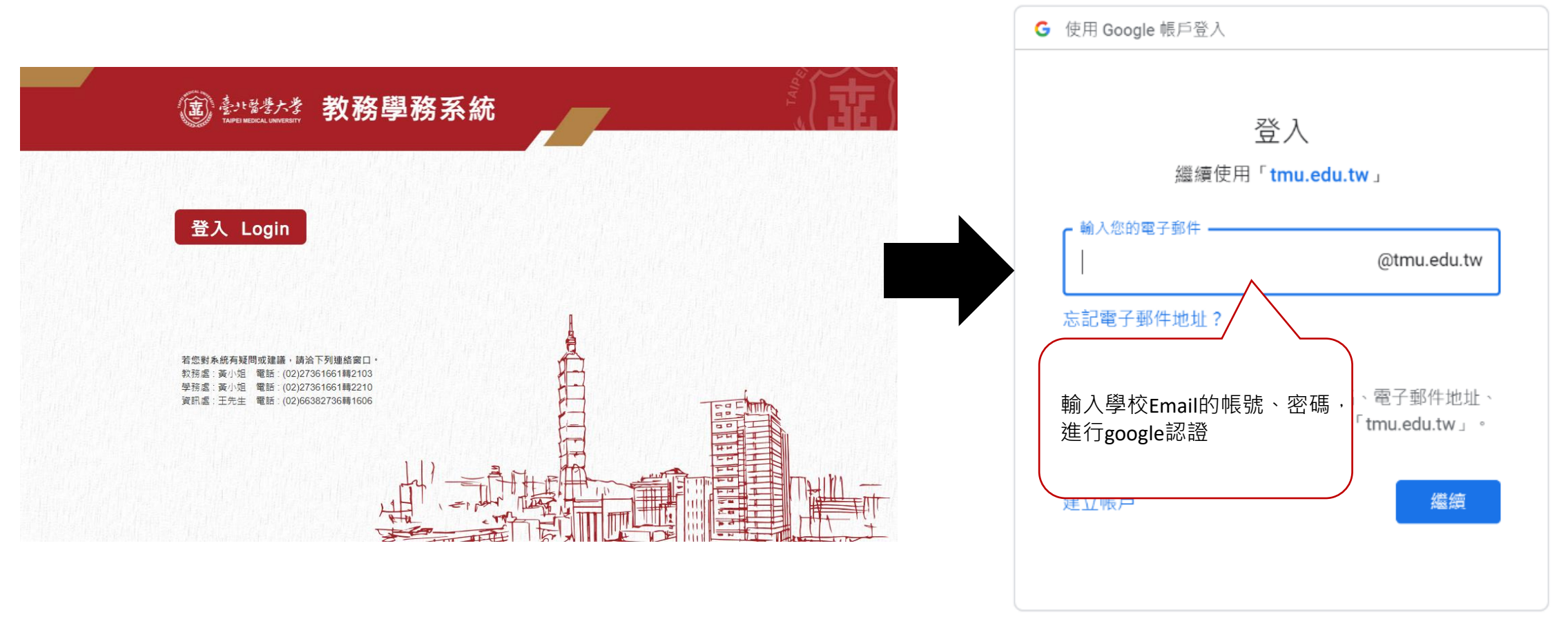

繁體中文 ▼ 說明 隱私權

條款

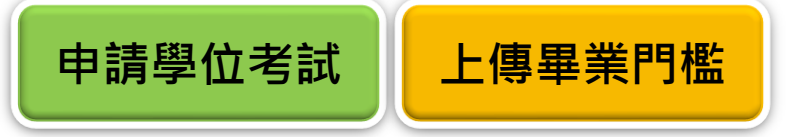

- 請先至教務學務系統→畢業門檻內上傳完成證明文件。
- 畢業門檻(含英文),依各系所學位學程之修業規定辦理。
- 畢業門檻項目無選項可選擇=該學系無門檻,無須上傳資料。
- 英文門檻依<u>語言中心規定</u>辦理者,依語中規定時程辦理。
- 系統操作影片<u>請點我</u>。

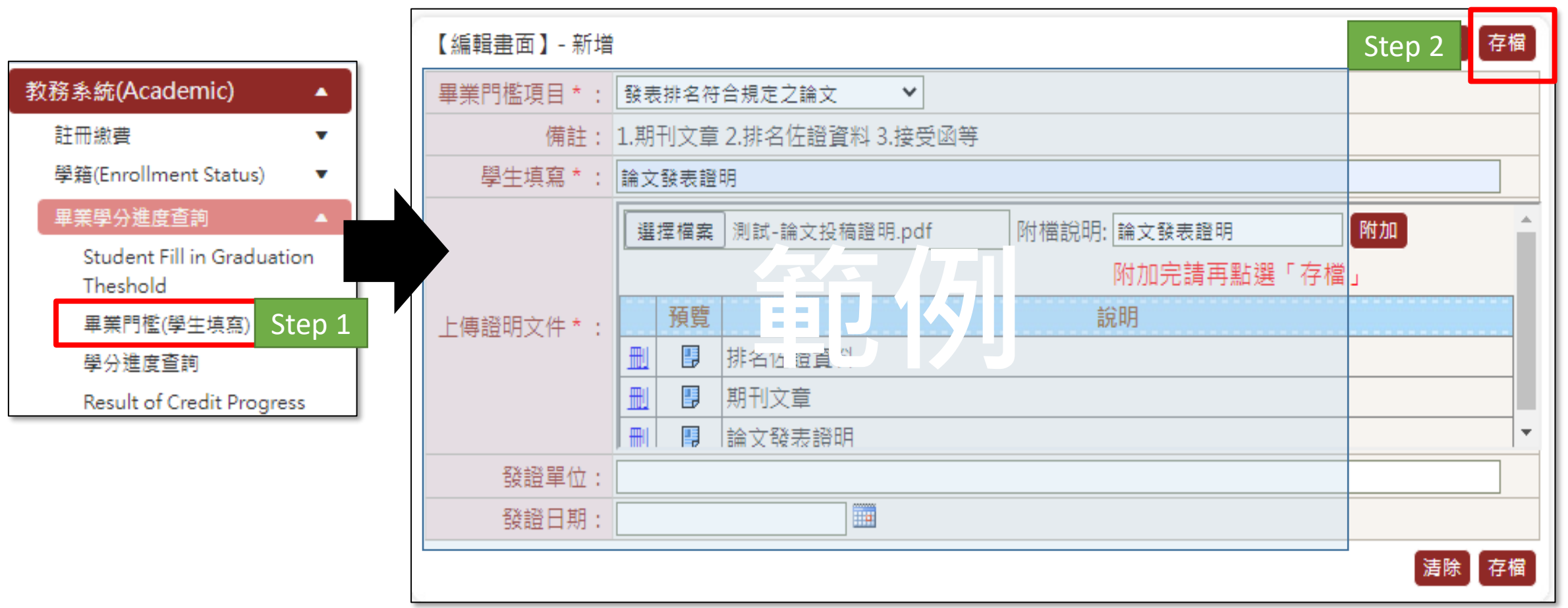

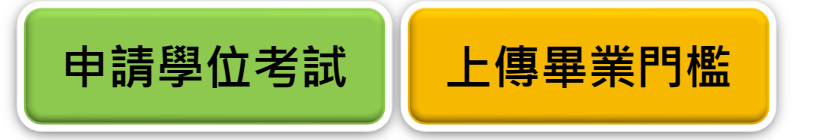

#### ■ 畢業門檻項目無選項可選擇=該學系無門檻,無須上傳資料。

| 【編輯畫面】         | - 新増                                                                   |
|----------------|------------------------------------------------------------------------|
| 畢業門檻項<br>目 * : | ▼                                                                      |
| 備註:            | 依據「臺北醫學大學研究生英語認證實施要點」辦理(外國學生除外), 證明文件僅限於每學期開放申請期間繳交至「外<br>語認證暨免修抵免平台」。 |
| 學生填寫<br>* :    |                                                                        |
|                | 選擇檔案 未選擇任何檔案 附檔說明: 附加<br>附加完請再點選「存檔」                                   |
| 上傳證明文<br>件:    | 預覽 說明                                                                  |
|                |                                                                        |
| 發證單位:          |                                                                        |
| 發證日期:          |                                                                        |
|                | 「<br>清除」 左欄                                                            |

#### ■點選教務系統→研究所學位考試→申請學位考試→新增

| 查                                  | <b>②</b> 查詢畫面                                                                                                    |                                                                                                    |
|------------------------------------|----------------------------------------------------------------------------------------------------|----------------------------------------------------------------------------------------------------|
| □顯示程式代碼                            |                                                                                                    | Step 2 新增 5除 查詢                                                                                                    |
| 教務系統(Academic) ▲                   | 學制別:碩士班                                                                                                    | 系所學位學程:藥學系碩士班 3                                                                                                    |
| 學籍(Enrollment Status) ▼            | 學號:                                                                                                    | 姓名:                                                                                                    |
| 抵免作業    ▼                          | 申請學年期:                                                                                                    | 審核狀態:全部                                                                                                    |
| 成績(Score) 🔹                        |                                                                                                    |                                                                                                    |
| 畢業學分進度查詢(Credit ▼<br>Progress)     | DEG2010_申請學位考試                                                                                                    |                                                                                                    |
| 課程課務(Curriculum) ▼                 | 本頁全選本頁全不選刪除選取                                                                                                    | 【每頁 20 筆,第1 頁 共0頁0筆】                                                                                                    |
| 選課(Course Selection) ▼             | 查無符合資料!!                                                                                                    |                                                                                                    |
| 研究所學位考試(Graduation ▲ ▲<br>Defense) | 本頁全選本頁全不選刪除選取                                                                                                    | 【每頁 20 筆 , 第 1 頁 共 0 頁 0 筆】                                                                                                    |
| 申請學位考試 Step 1                      |                                                                                                    |                                                                                                    |
| 申請考試委員異動                           |                                                                                                    | 【注意事項】                                                                                                    |
| 申請撤銷學位考試                           | <ol> <li>研究生申請學位考試須符合本校碩士及博士學位考試實施細</li> <li>申請學位考試前,請務必詳閱所屬系所學位學程的修業規定</li> <li>研究生舉行學位考試時,須提供學位論文原創性比對報告予</li> <li>經系所學位學程暫准申請已舉行學位考試,但未符合畢業資</li> </ol> | 則第二條及選課須知第三條規定,應於申請學位考試前修畢「研究倫理」課程。<br>E及學位考試說明會資訊,並至教務學務系統上傳畢業或學位考試門檻證明文件。<br>學位考試委員審議,比對系統請使用「Turnitin」軟體,未提供者不得舉行。<br>格者,以學位考試一次不及格論。 |
|                                    |                                                                                                    | Step 3 日我已閱讀上述注意事項                                                                                                    |

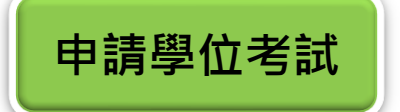

#### ■ 填寫申請資料→存檔→送出;送出前務必檢視資料正確

- 上傳的資料內容、是否上傳比對報告,請務必於送出前洽詢所屬系所
- 送出後須修訂者,須待指導教授簽核期間(學生申請期間結束後)請老師退回
   系統操作影片請點我。(務必存檔+送出)

| 【學生填寫資訊】               |                                                                                                    |                                                                                                    | 回查詢頁】清               | 除存權送出   |
|------------------------|----------------------------------------------------------------------------------------------------|----------------------------------------------------------------------------------------------------|----------------------|---------|
| 學制 :                   | 碩士班                                                                                                    | 条所學位學程                                                                                                    | 藥學系碩士班               |         |
| 年級:                    | 2                                                                                                    |                                                                                                    |                      |         |
| 指導教授:                  |                                                                                                    | 共同指導教授                                                                                                    |                      |         |
| 學號 :                   |                                                                                                    | 姓名                                                                                                    |                      | 未於期限內送出 |
| 申請日期:                  | 111/09/                                                                                                    | · · · · · · · · · · · · · · · · · · ·                                                                                                    | 待審核                  | 相同由請牛助  |
| 是否取得指導教授同意 * :         | ●是○否                                                                                                    | 已透過Turnitin系統比對論文初稿(視系所規定要求勾選)*                                                                                                    | ●是○否                 | 仍可干峭入茨  |
| 是否已修畢應修科目及相<br>關考核規定*: | ●是○否 畢業學分查詢 研究                                                                                             | 主申請學位考試須符合本校碩士及博士學位考試實施細則第二條及選課須知第三條規定,應於申請學位                                                                                                    | 考試前修畢「研              | 究倫理」課程。 |
| 中文論文題目*:               | 測試測試測試測試測試測試測試測試測<br>試測試測試測試測試測試測<br>測試測試測試                                                                |                                                                                                    | 「埴寫英う                | 文題目     |
| 英文論文題目*:               | Test <u>Test Test Test Test Test Test</u><br>Test Test Test Test Test Test Test<br>Test Test               | Test Test Test Test Test Test Test Test                                                                                                    |                      |         |
|                        | 選擇檔案 测試成績單授綱論文初                                                                                            | 稿.pdf 附檔說明*: 論文初稿 附加                                                                                                    |                      |         |
| 論文初稿及摘要附件上傳            | 77.86                                                                                                    | 附加元萌冉勳選 ′ 仔皙」                                                                                                    |                      |         |
| * :<br>(逕洽系所學位學程)      | 損貨       一     日       比對報告       一       日       前文初稿                                                     | 專資料內容、比對報告請洽所屬系所                                                                                                    |                      |         |
| 注意事項:                  | <ol> <li>研究生申請學位考試須符合本校</li> <li>申請學位考試前請務必詳閱所屬</li> <li>研究生於舉行學位考試時,務必</li> <li>經系所學位學程暫准申請已舉行</li> </ol> | 碩士及博士學位考試實施細則第二條及選課須知第三條規定,應於申請學位考試前修舉「研究倫理」<br>象所學位學程的修業規定及學位考試說明會資訊,並上傳證明文件至「畢業學分進度查詢」→「上傳畢<br>提供學位論文原創性比對報告予學位考試委員審議,比對系統請使用「Turnitin」軟體,未提供者不得<br>學位考試, 但未符合畢業資格者, 以學位考試一次不及格論。 | 程。<br>講或學位考試門<br>舉行。 | 月槛」。    |

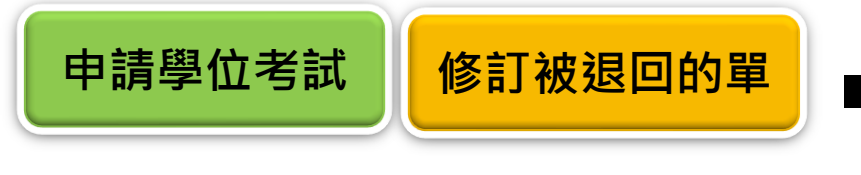

■ 修訂被退回的單: <u>系統首頁</u>「待辦事項」 點藍字超連結→
 點「簽核內容」→修改→點「存檔」 → 點「送出」申請單
 ■ 系統操作影片請點我: (務必存檔+送出)

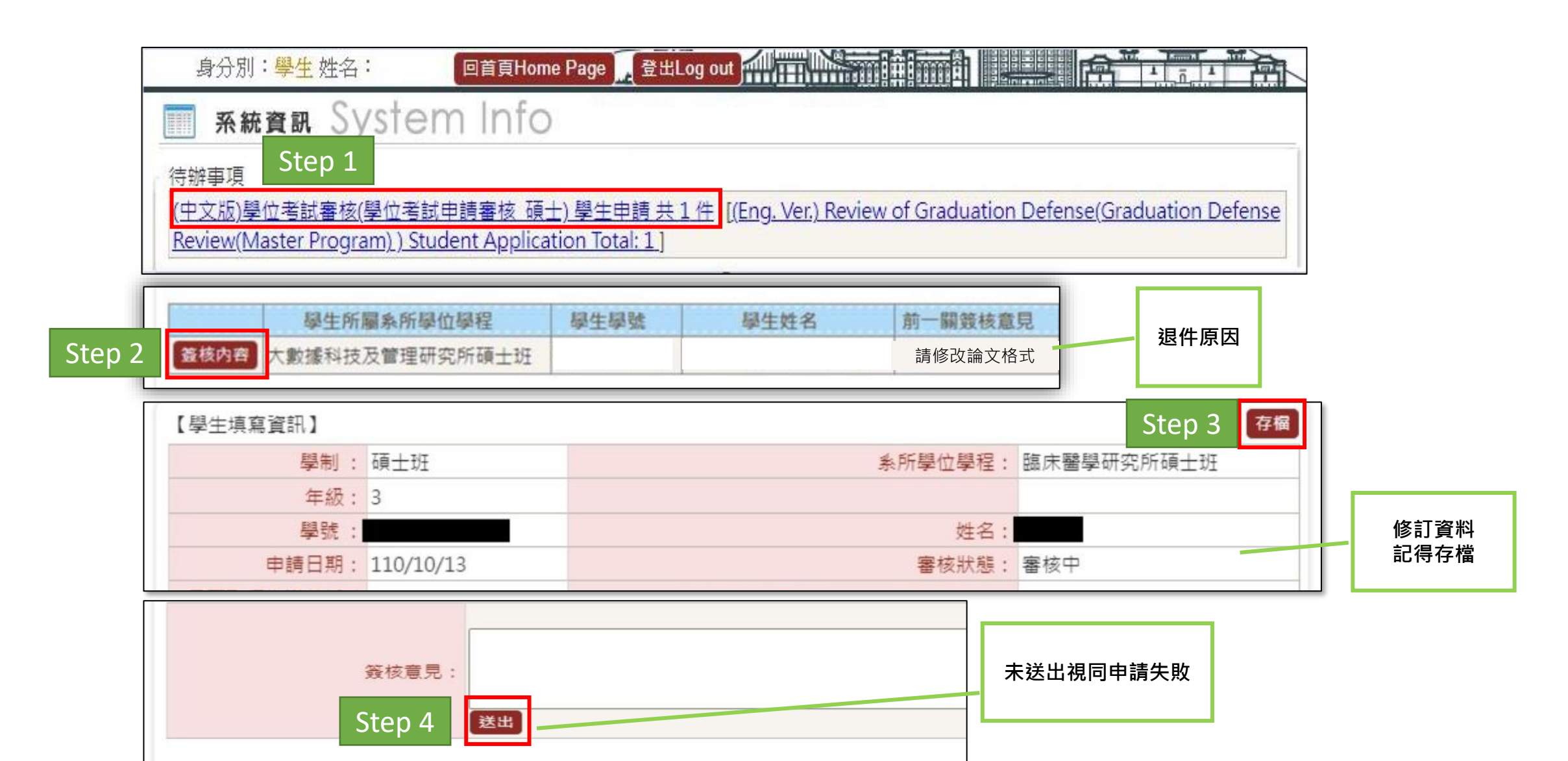

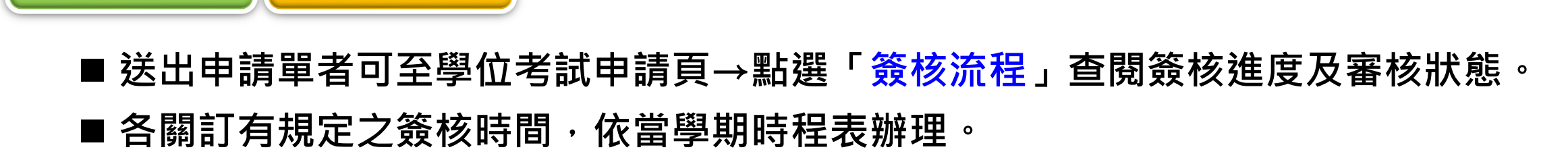

申請學位考試

查詢申請進度

|                | 中諸學 申請日           | 胡                 | 中文論文題目                                                                                     |                                                                                       | →論文題日 2000 2000 2000 2000 2000 2000 2000 20 | 7 I      |
|----------------|-------------------|-------------------|--------------------------------------------------------------------------------------------|---------------------------------------------------------------------------------------|---------------------------------------------|----------|
|                | 年期                |                   |                                                                                            |                                                                                       |                                             |          |
| <mark>詳</mark> | 範例 範例             | 範例                | 測試測試測試測試測試測試測試測試測試測試測試測試測試測試測試測<br>試測試測試測試測試測試測試測試測試測試測試測試測試測試測<br>測試測試測試測試測試測試測試測試測試測試測試測 | 試測 Test Test Test Test Test Test Test T<br>測試 Test Test Test Test Test Test Test Test | est Test Test Test Test Test Test Test T    | it<br>it |
|                |                   |                   |                                                                                            |                                                                                       |                                             |          |
|                |                   |                   |                                                                                            |                                                                                       |                                             |          |
|                |                   |                   |                                                                                            |                                                                                       |                                             |          |
|                |                   | 申請單約              | ■號:111D100006                                                                              | 04- 学位考試中調番核_項工                                                                       |                                             |          |
|                | 。<br>FLO3020_查    | 申請單約              | 量號: 111D100006                                                                             | 04- 学证考試中調番校_唄工                                                                       |                                             |          |
|                | 》FLO3020_查        | 申請單結              | 量號: IIIDI00006                                                                             | 04- 学位考試中調番核_唄工                                                                       |                                             |          |
|                | FLO3020_查道<br>簽核狀 | 申請單<br>創簽核流程<br>兄 | ☆ ● ● ● ● ● ● ● ● ● ● ● ● ● ● ● ● ● ● ●                                                    | 04- 学证考試中調查核_ 嘎工<br>簽核單位 簽核人                                                          | 簽核意見                                        |          |

指導老師 簽核中 |藥物科學學科| 範例 行政老師 未簽核 藥物科學學科 範例 註冊組 未簽核 單位審查 範例 未簽核 <u>条所主管</u> 藥學系碩士班 範例

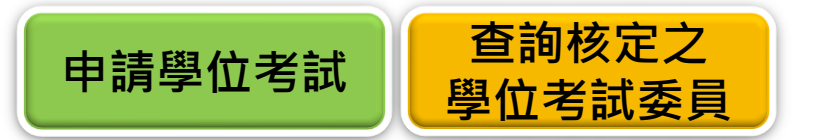

■ 經各關簽核通過同意申請學位考試者,註冊組公文簽報名冊至長官核定,核定後, 點選「詳」滑至頁面最下方,可查詢核定之學位考試委員。

| 535<br>535 |      | 申請學<br>年期 | 申請日期 | 學號 | 中文論文題目                                     | 英文論文題目                                  | 審核狀<br>態 |
|------------|------|-----------|------|----|--------------------------------------------|-----------------------------------------|----------|
| 譢          | 簧核流程 | 範例        | 範例   | 範例 | 測試測試測試測試測試測試測試測試測試測試測<br>試測試測試測試測試測試測試測試測試 | Test Test Test Test Test Test Test Test | 通過       |

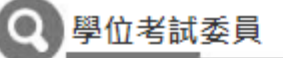

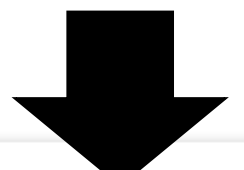

|  | ľ | 校內 | 4位/ | /校外3 | 位/ | 共. | 7位 |  |
|--|---|----|-----|------|----|----|----|--|
|--|---|----|-----|------|----|----|----|--|

| 委員身分   | 校內/外 | 委員姓名  | 服務機構   | 所屬單位   | 教職/職稱 | 已符合法規規定之委員資格 |
|--------|------|-------|--------|--------|-------|--------------|
| 指導教授   | 校內   | 陳〇〇   | 臺北醫學大學 | 口腔衛生學系 | 教授    | V            |
| 共同指導教授 | 校內   | 吳 OO  | 臺北醫學大學 | 牙體技術學系 | 助理教授  | 須經系所學位學程會議通過 |
| 共同指導教授 | 校內   | 300 避 | 臺北醫學大學 | 牙醫學系   | 名譽教授  | V            |
| 召集人    | 校外   | 孫芊芊   | 國立臺灣大學 | 護理學系   | 教授    | V            |
| 考試委員   | 校外   | 林佳佳   | 國立臺灣大學 | 護理學系   | 教授    | V            |
| 考試委員   | 校外   | 劉〇〇   | 中國醫藥大學 | 牙醫學系   | 教授    | V            |
| 考試委員   | 校內   | 林〇〇   | 臺北醫學大學 | 牙醫學系   | 臨床副教授 | 須經糸所學位學程會議通過 |

## 申請學位考試

### 申請撤銷學位考試

### 申請異動學位考試委員

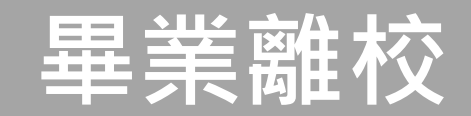

# 申請撤銷學位考試

### ■學位考試申請已核定者,因故無法舉行,則須申請撤銷。請點選「申請撤銷 學位考試」→點選「申請」→填寫原因→點選「送出」至下一關

| 查                                                | 申請學 申請日<br>年期   | 期學號                                    | 中文論文題目                                     | 英文論文題                                                                                                    | 英文論文題目<br>t Test Test Test Test Test Test Test Tes                                             | 審核<br>狀態 |
|--------------------------------------------------|-----------------|----------------------------------------|--------------------------------------------|----------------------------------------------------------------------------------------------------|------------------------------------------------------------------------------------------------|----------|
| □顯示程式代碼<br>単<br>遺                                | Step 2          | 範例                                     | 測試測試測試測試測試測試測試測試測試測試測試測試測<br>測試測試測試測試測試測試測 | Test Test Test Test Test Test Test Test<br>Test Test Test Test Test Test Test Test<br>Test Test Test Test Test Test Test Test | t Test Test Test Test Test Test Test<br>Test Test Test Test Test Test Test<br>t Test Test Test |          |
| 學籍(Enrollment Status) ▼<br>抵免作業 ▼<br>成績(Score) ▼ |                 | )<br>)<br>(本資料」新博                      |                                            |                                                                                                    | Stop 4                                                                                         | 送出       |
| 平未学分進度重制(Credit ▼ 【<br>Progress)                 | 編輯重回】- 奉<br>學制: | 译真科·新增<br>碩士班                          |                                            | 系所學位學程:                                                                                                    | Step 4<br>薬學系碩士班                                                                               | 赵山       |
| 課程課務(Curriculum) ▼                               | 學號:             | 範例                                     |                                            | 姓名:                                                                                                    | 範例                                                                                             |          |
| 選課(Course Selection) ▼                           | 年級:             | 2                                      |                                            |                                                                                                    |                                                                                                |          |
| 研究所學位考試(Graduation ▲ Defense)                    | 申請學位考試日<br>期:   | 範例                                     |                                            | 學位考試申請審核狀態:                                                                                                    | 審核同意                                                                                           |          |
| 申請學位考試 申請考試委員異動                                  | 中文論文題目<br>* :   | 測試測試測試測調<br>試測試測試測試測試                  | 試測試測試測試測試測試測試測試測試測試測試測<br>則試測試             | 試測試測試測試測試測試測試測試測                                                                                                    | 試測試測試測試測試測試測試                                                                                  | 划試測      |
| 申請撤銷學位考試 Step 1                                  | 英文論文題目<br>* :   | Test Test Test Te<br>Test Test Test Te | st Test Test Test Test Test Test Test Te   | Test Test Test Test Test Test Test Test                                                                                       | est Test Test Test Test Test Test Test                                                         | est Test |
|                                                  | 是否撤銷・           | ■撤総 (由請撤給                              |                                            | 指導教授:                                                                                                    | 範例                                                                                             |          |
|                                                  | 撤銷原因:           | 論文不及完成                                 | Step 3                                     | (請敘明撤銷原因)                                                                                                    |                                                                                                |          |

### ■送出後點選「簽核流程」,可查閱簽核進度

DEG2080\_撤銷學位考試申請

申請撤銷學位考試

| 學制:       | 碩士班                                     | 系所學位學程:                       | 藥學系碩士班                                   |
|-----------|-----------------------------------------|-------------------------------|------------------------------------------|
| 年級:       | 2                                       |                               |                                          |
| 指導教授:     | 範例                                      | 共同指導教授:                       | 範例                                       |
| 學號:       | 範例                                      | 姓名:                           | 範例                                       |
| ■請學位考試日期: | 範例                                      | 學位考試申請審核狀態:                   | 審核同意                                     |
| 中文論文題目*:  | 測試測試測試測試測試測試測試測試測試測試測試測試測試測試測試測試測試測     | 測試測試測試測試測試測                   | 式測試測試測試測試測試測試測試測                         |
| 英文論文題目*:  | Test Test Test Test Test Test Test Test | Test Test Test Test Test Test | est Test Test Test Test Test Test Test T |
| 是否撤銷:     | ☑ 撤銷 (申請撤銷日期:)                          | 指導教授:                         |                                          |
| 撤銷原因:     | 論文不及完成                                  | (請敘明撤銷原                       | 因)                                       |

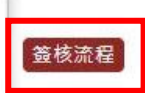

申請單編號:111D300001

簽核流程:03-學位考試撤銷申請\_碩士

#### FLO3020\_查詢簽核流程

| 簧核狀況 | 簽核日期               | 關卡說明        | 簽核單位   | 簽核人 | 簽核意見 |
|------|--------------------|-------------|--------|-----|------|
| 已簽核  | 111/09/13 13:16:40 | 學生申請        | 藥學系碩士班 | 範例  | 送出   |
|      |                    | 指導老師        | 藥物科學學科 | 範例  |      |
| 未簽核  |                    | 行政老師        | 藥物科學學科 | 範例  |      |
| 未簽核  |                    | <u>条所主管</u> | 藥學系碩士班 | 範例  |      |
| 未簽核  |                    | 註冊組         | 註冊組    | 範例  |      |
| 未簽核  |                    | 註冊組組長       | 註冊組    | 範例  |      |
| 未簽核  |                    | 教務長         | 教務處    | 範例  |      |

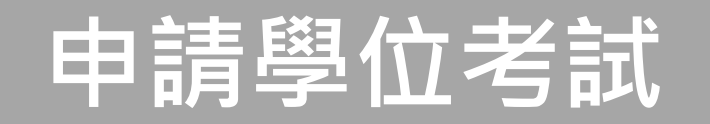

## 申請撤銷學位考試

### 申請異動學位考試委員

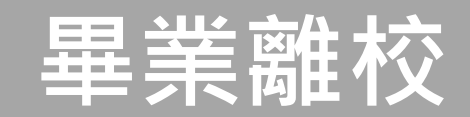

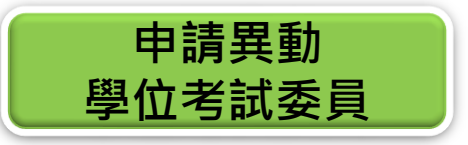

#### ■學位考試申請已核定者,委員因故無法出席,則須申請考試委員異動。請點 選「申請考試委員異動」→點選「新增」→確認已取得指導教授同意

| 查                            |       | <b>②</b> 查詢畫面            |                       |
|------------------------------|-------|--------------------------|-----------------------|
| ■顯示程式代碼                      |       |                          | Step 2 新増 清除 查詢       |
| 教務系統(Academic)               | •     | 申請擧年期:1111               | 學制別: 碩士班              |
| 學籍(Enrollment Status)        | •     | <b>腳院::藥學院</b>           | 系所學位學程:藥學系碩士班         |
| 抵免作業                         | •     |                          | 世名・工約核                |
| 成績(Score)                    | •     | app 3/2 . 10/30/10/300/2 | 姓中・工約時                |
| 畢業學分進度查詢(Credit<br>Progress) | •     |                          |                       |
| 課程課務(Curriculum)             | •     |                          |                       |
| 選課(Course Selection)         | •     | DEC2060 注音東頂             |                       |
| 研究所學位考試(Graduatio            | n 🔺 🖣 | DLG2000_注意事项             |                       |
| Defense)                     |       |                          |                       |
| 由詰學位老試                       |       |                          |                       |
| 申請考試委員異動                     | tep 1 | Step 3 日報                | <b>以已取得指導教授同意委員異動</b> |
| 申請撤銷學位考試                     |       |                          |                       |
|                              |       |                          |                       |

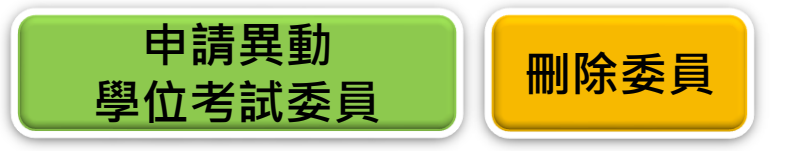

### ■填寫申請原因→勾選無法出席之委員→點選「註記刪除」

■倘要取消刪除,請再勾選一次,點選「取消異動」

| 務學務                     | 系統<br><sup>E 回首頁Home</sup>            | Page)登出           | 55.236.174.35 脱<br>確定刪除 1 筆資料?? |                              | 確定 取消                                 |                          |                    |                                 |
|-------------------------|---------------------------------------|-------------------|---------------------------------|------------------------------|---------------------------------------|--------------------------|--------------------|---------------------------------|
| EG2060_學生申              | 請資料                                   |                   |                                 | -                            |                                       |                          |                    |                                 |
| 24年時資訊】                 |                                       |                   |                                 |                              |                                       |                          | 回查詢頁 送出            |                                 |
| 學制:                     | 碩士班                                   |                   |                                 | 条所學位學程                       | : 藥學系碩士班                              |                          |                    |                                 |
| 學號 :                    | 範例                                    |                   |                                 | 姓名                           | : 範例                                  |                          |                    |                                 |
| 申請學位考試日<br>期:           | 範例                                    |                   |                                 | 學位考試申請審核狀態                   | : 審核同意                                |                          |                    |                                 |
| □文論文題目*:                | 測試測試測試測試測試<br>試測試測試                   | 則試測試測試測訪          | 试測試測試測試測試                       | 測試測試測試測試測試測                  | 式測試測試測試測試                             | 「測試測試測試測試測               | 试測試測試測             |                                 |
| (文論文 <mark>題目*</mark> : | Test Test Test Test Test<br>Test Test | Test Test Test Te | st Test Test Test Te            | est Test Test Test Test Test | t Test Test Test Test                 | t Test Test Test Test Te | est Test           |                                 |
| 申請原因*:                  | · 豫芊芊委員因故無法出席                         | E.                |                                 | Step 4                       |                                       |                          |                    |                                 |
| 動學位考試委員<br>記删除 新增委員     | 夏」取消異動                                | 校士 //1            | 委員報力                            | 87.20 计终 55                  | 장금액사                                  |                          | 司林本计相相合为委员为校       | (121) 482 <sup>(77)</sup> 44- 1 |
| 中前我到                    | 安貝牙刀<br>指道 新 括                        | 松内                | 安貝姓名<br>部 0 0                   | 加防機備                         | 所屬里Ш<br>蓬物彩聲聲彩                        | 秋啷/啷柟                    | 口付百法規規定之安負貸拾     以 | 的建石集人                           |
|                         | 土同指道教授                                | 校内                | * 00                            |                              | 未初や学学や                                | 1981日                    | V                  |                                 |
| Sten 5                  | 召集人                                   | 校外                | 後芊芊                             | 國立臺灣大學                       | 進理學系                                  | 教授                       | V                  | 召集人                             |
| July                    | ++++==                                |                   | ***~~~                          | 吉北殿開十開                       | · · · · · · · · · · · · · · · · · · · | <b>三川本2-4</b> 式          | N                  |                                 |
|                         | 考試委員                                  | 松内                | 副しし                             | 室北西字八字                       | 栗彻科学学科                                | 副教授                      | V                  |                                 |

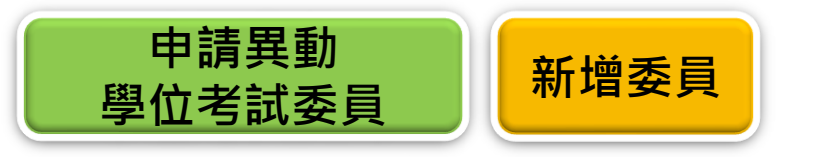

#### ■新增替換之委員→點選「新增委員」→選擇校內/外→以名字搜尋→點選「帶回」→ 「推薦選取委員」存檔。校內老師基本資料來自人資處資料庫,無法自本系統變更。

| 異動學位考試委 | §員             |      |      |        |        |       |              |       |
|---------|----------------|------|------|--------|--------|-------|--------------|-------|
| 註記刪除 新增 | 委員 取消異動 Step 1 |      |      |        |        |       |              |       |
| □ 申請異重  | カ 委員身分         | 校內/外 | 委員姓名 | 服務機構   | 所屬單位   | 教職/職稱 | 已符合法規規定之委員資格 | 圈選召集人 |
|         | 指導教授           | 校內   | 900億 | 臺北醫學大學 | 藥物科學學科 | 教授    | V            |       |
|         | 共同指導教授         | 校內   | 林〇〇  | 臺北醫學大學 | 生藥學研究所 | 副教授   | V            |       |
| □刪除     | 召集人            | 校外   | 孫芊芊  | 國立臺灣大學 | 護理學系   | 教授    | V            | 召集人   |
|         | 考試委員           | 校內   | 謝OO  | 臺北醫學大學 | 藥物科學學科 | 副教授   | V            |       |
|         | 考試委員           | 校內   | 李00  | 臺北醫學大學 | 藥物科學學科 | 副教授   | V            |       |

| Step 2 | 2       | 委員姓名*: | Step 3 | 服務機構*: |                               | 所屬單位 * :                                                    |      |
|--------|---------|--------|--------|--------|-------------------------------|-------------------------------------------------------------|------|
| 校内▼    | 校内▼ 唐00 |        |        | b醫學大學  |                               | 際醫學研究博士學位學程                                                 |      |
|        |         | 教職:    |        |        |                               |                                                             |      |
|        | 助理      | 教授     |        |        |                               |                                                             |      |
|        |         |        |        |        |                               |                                                             |      |
|        |         |        |        |        |                               |                                                             |      |
|        |         |        |        |        |                               |                                                             |      |
|        |         |        |        |        | [ <u>1</u> ]【每頁 20            | 筆,第1 頁共                                                     | 1頁1읠 |
| tep 4  | 姓名      | 服務機構   | 所屬單位   | 教職/職稱  | [ <u>1</u> ]【每頁 <sup>20</sup> | 新加加<br>(1)<br>(1)<br>(1)<br>(1)<br>(1)<br>(1)<br>(1)<br>(1) | 1頁1會 |

2

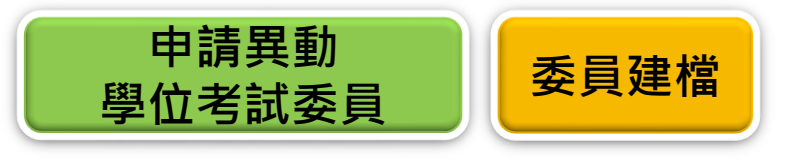

# 請先選擇「校內/校外」→輸入姓名→點選「搜尋」 Step 1 自行新増委員 校內/外\*: 委員姓名\*: 服務機構\*: 所屬單位\*: 校外 ✓ 林佳佳 搜尋

| 身分     | 證字號/居留證號:      |                                             | 聘任条所: E1400-臨床醫學研究所                                | ~         |  |  |  |  |
|--------|----------------|---------------------------------------------|----------------------------------------------------|-----------|--|--|--|--|
|        | 委員姓名*:         | 林佳佳                                         |                                                    |           |  |  |  |  |
|        | 服務機構*:         | 國立臺灣大學                                      |                                                    |           |  |  |  |  |
| 中文版    |                | 例:國立臺灣大學                                    |                                                    |           |  |  |  |  |
| 1 2/10 | 所露留位 * ·       | 護理學系                                        |                                                    | 範         |  |  |  |  |
|        | 7/1 南半位 ,      | 例:護理學系                                      |                                                    |           |  |  |  |  |
|        | 教職/職稱*:        | 教授                                          | 範例:副教授(若無合適職稱,請自行輸入)                               |           |  |  |  |  |
|        | Name :         | Lin, Jia-Jia                                |                                                    |           |  |  |  |  |
|        | In addition to | National Taiwan Unive                       | ersity                                             | 範         |  |  |  |  |
| 英文版(有需 | Institute :    | 例: National Taiwan University               |                                                    |           |  |  |  |  |
| 求者填寫)  | Department :   | School of Nursing                           | Step 2                                             | 筆         |  |  |  |  |
|        | Department .   | 例: School of Nursin                         | ng                                                 |           |  |  |  |  |
|        | Ttile :        | Professor                                   | 範例: Professor(Please choose one or key in words di | rectly)   |  |  |  |  |
|        |                | 以下列資格擔任委員                                   | 須經糸所務會議核定並提供註冊組會議紀錄備查                              |           |  |  |  |  |
|        |                | 博士班:第5-8項                                   |                                                    |           |  |  |  |  |
|        |                | 碩士班:第7-8項                                   |                                                    |           |  |  |  |  |
|        |                | ● 1. 現任或曾任教授者                               |                                                    |           |  |  |  |  |
|        |                | ○ 2. 擔任中央研究院院士、現任或曾任中央研究院研究員者(不含國家衛生研究院、中醫藥 |                                                    |           |  |  |  |  |
| 符合     | 法規之委員資格*:      | 等機關)                                        |                                                    |           |  |  |  |  |
|        |                | ○ 3. 現任或習任副教<br>○ 4.現任式的任由す                 | 双波者<br>四本時刻四本島大/了今田房街上四本時、古殿茶四本新茶般園、               | 0         |  |  |  |  |
|        |                | ○4. 現任或習任中央研究院副研究員者(本含國家衛生研究院、中醫藥研究所等機關)    |                                                    |           |  |  |  |  |
|        |                |                                             | E9X12月<br>P研空院助研空昌老(不会國家衛生研空院、中馨藥研空所等機關)           | 0         |  |  |  |  |
|        |                | ○7. 獲有博士學位,                                 | 且在學術上著有成就                                          |           |  |  |  |  |
|        |                | ○8 研究領域屬於移                                  | 小性动势殊性恩利或屬專業審務,日在恩術上或專業上著有成家                       | <u>48</u> |  |  |  |  |

| 青先選擇「校內/校外」 → 輸入姓 | 名 → 點選「搜尋」 |     | Step   | ) 4 推薦選取委員 自行新增國 |
|-------------------|------------|-----|--------|------------------|
| 校内/外*:            | 委員姓        | 名*: | 服務機構*: | 所屬單位*:           |
| 校外❤               | 林佳佳        | 搜尋  | 國立臺灣大學 | 護理學系             |

### ■ 在校外資料庫內找無委員 資料時,請點選「自行新 增委員」→填寫資料後 點選「存檔」→資料帶回 原畫面後,再點選「推薦 選取委員」存檔

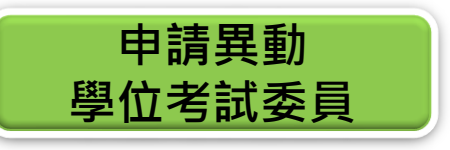

#### ■確認資料正確後,點選「送出」至下一關。

■註記「須經系所學位學程會議通過」之委員,須由系所召開會議審查,請聯繫系所 辦公室。新增委員數量須等同於刪除委員數量,倘要新增大於簽報的委員總數,請 聯繫系所辦公室,以公文重新簽報學位考試委員名冊。

| 學制:                                                                                 | : 碩士班                                                                                                    |                              |                                              |                                                                                                    | 条所學位學程: 藥學系碩士班                                                         |                                                                  |                                                                                                    |              |  |  |
|-------------------------------------------------------------------------------------|----------------------------------------------------------------------------------------------------|------------------------------|----------------------------------------------|----------------------------------------------------------------------------------------------------|------------------------------------------------------------------------|------------------------------------------------------------------|----------------------------------------------------------------------------------------------------|--------------|--|--|
| 學號 :                                                                                | : 範例                                                                                                    |                              |                                              |                                                                                                    |                                                                        |                                                                  |                                                                                                    |              |  |  |
| 申請學位考試日<br>期:                                                                       | <del>〕</del> 範例                                                                                                    |                              |                                              |                                                                                                    |                                                                        | 學位考試申請審核狀態                                                       | : 審核同意                                                                                                    |              |  |  |
| 文論文題目*:                                                                             | <mark>論文題目 * :</mark> 測試測試測試測試測試測試測試測試測試測試測試測試測試測試測試測試測試測試測試                                                                                                    |                              |                                              |                                                                                                    |                                                                        |                                                                  |                                                                                                    |              |  |  |
| 文論文題目 * :                                                                           | Test Test Test Test<br>Test Test                                                                                                    | Test Test Test               | t Test Test Test Tes                         | st Test Test Test Test                                                                                        | Test Test Test Test Test Test Te                                       | st Test Test Test Test Te                                        | st Test Test Test st Test Test Test                                                                                                   |              |  |  |
| 申請原因*:                                                                              | * 除芊芊委員因故無法                                                                                                    | <b>卢芊委員因故無法出席</b>            |                                              |                                                                                                    |                                                                        |                                                                  |                                                                                                    |              |  |  |
| 動學位老試委員                                                                             |                                                                                                    |                              |                                              |                                                                                                    |                                                                        |                                                                  |                                                                                                    |              |  |  |
| 動學位考試委員<br>記刪除 新增委                                                                  | 員取消異動                                                                                                    |                              |                                              |                                                                                                    |                                                                        |                                                                  |                                                                                                    |              |  |  |
| 動學位考試委員<br>記删除 新增委<br>申請異動                                                          | 員<br>                                                                                                    | 校内/外                         | 委員姓名                                         | 服務機構                                                                                                    | 所屬單位                                                                   | 教職/職稱                                                            | 已符合法規規定之委員資格                                                                                                    | 圏選召集)        |  |  |
| 動學位考試委員<br>記刪除 新增委<br>申請異動                                                          | 員<br>取消異動<br>委員身分<br>指導教授                                                                                                    | <br>校内/外<br>校内               | 委員姓名<br>鄭〇〇                                  | 服務機構<br>臺北醫學大學                                                                                                | <u>所屬單位</u><br>藥物科學學科                                                  | 教職/職稱<br>教授                                                      | 已符合法規規定之委員資格<br>V                                                                                                    | 圈選召集》        |  |  |
| 動學位考試委員<br>記刪除 新增委<br>申請異動                                                          | <ul> <li>員 取消異動</li> <li>         委員身分         指導教授         共同指導教授         共同指導教授         共同指導教授         共同指導教授         共同指導教授         (1)         (1)         (1)         (1)         (1)         (1)         (1)         (1)         (1)         (1)         (1)         (1)         (1)         (1)         (1)         (1)         (1)         (1)         (1)         (1)         (1)         (1)         (1)         (1)         (1)         (1)         (1)         (1)         (1)         (1)         (1)         (1)         (1)         (1)         (1)         (1)         (1)         (1)         (1)         (1)         (1)         (1)         (1)         (1)         (1)         (1)         (1)         (1)         (1)         (1)         (1)         (1)         (1)         (1)         (1)         (1)         (1)         (1)         (1)         (1)         (1)         (1)         (1)         (1)         (1)         (1)         (1)         (1)         (1)         (1)         (1)         (1)         (1)         (1)         (1)         (1)         (1)         (1)         (1)         (1)         (1)         (1)         (1)         (1)         (1)         (1)         (1)         (1)         (1)         (1)         (1)         (1)         (1)         (1)         (1)         (1)         (1)         (1)<td>校内/外<br/>校内<br/>校内</td><td>委員姓名<br/>鄭OO<br/>林OO</td><td>服務機構<br/>臺北醫學大學<br/>臺北醫學大學</td><td>所屬單位       藥物科學學科       生藥學研究所</td><td>教職/職稱<br/>教授<br/>副教授</td><td>已符合法規規定之委員資格       V       V</td><td>圈選召集》</td></li></ul> | 校内/外<br>校内<br>校内             | 委員姓名<br>鄭OO<br>林OO                           | 服務機構<br>臺北醫學大學<br>臺北醫學大學                                                                                      | 所屬單位       藥物科學學科       生藥學研究所                                         | 教職/職稱<br>教授<br>副教授                                               | 已符合法規規定之委員資格       V       V                                                                                                    | 圈選召集》        |  |  |
| 動學位考試委員<br>記刪除<br>新增奏<br>) 申請異動                                                     | <ul> <li>取消異動     <li>取消異動     <li>委員身分     <li>指導教授     <li>共同指導教授</li> <li>召集人     </li> </li></li></li></li></ul>                                                                                                    | 校内/外<br>校内<br>校内<br>校外       | 委員姓名       鄭OO       林OO       孫芊芊           | 服務機構           臺北醫學大學           臺北醫學大學           臺北醫學大學           國立臺灣大學                                      | 所屬單位         藥物科學學科         生藥學研究所         護理學系                        | 教職/職稱<br>教授<br>副教授<br>教授<br>教授                                   | 已符合法規規定之委員資格         V         V         V         V         V         V                                                              | 圏選召集)        |  |  |
| 動學位考試委員<br>記刪除<br>申請異動                                                              | <ul> <li>取消異動     <li>蒸員身分     <li>括導教授     <li>共同指導教授     <li>召集人     <li>Step 1     </li> </li></li></li></li></li></ul>                                                                                                    | 校内/外<br>校内<br>校内<br>校外<br>校内 | 委員姓名       鄭〇〇       林〇〇       孫芊芊       謝〇〇 | 服務機構         臺北醫學大學         臺北醫學大學         國立臺灣大學         臺北醫學大學                                              | 所屬單位       藥物科學學科       生藥學研究所       護理學糸       藥物科學學科                 | 教職/職稱<br>教授<br>副教授<br>教授<br>副教授<br>副教授<br>副教授                    | 已符合法規規定之委員資格       V       V       V       V       V       V       V                                                                  | 圏選召集)<br>召集人 |  |  |
| <ul> <li>動學位考試委員</li> <li>主記刪除 新增委</li> <li>申請異動</li> <li>副除</li> <li>新增</li> </ul> | <ul> <li>         取消異動         委員身分         指導教授         共同指導教授         召集人         Step 1         写明英東     </li> </ul>                                                                                                    | 校内/外<br>校内<br>校内<br>校外<br>校内 | 委員姓名<br>鄭OO<br>林OO<br>孫芊芊<br>謝OO<br>唐OO      | 服務機構         臺北醫學大學         臺北醫學大學         國立臺灣大學         臺北醫學大學         臺北醫學大學         臺北醫學大學         臺北醫學大學 | 所屬單位       藥物科學學科       生藥學研究所       護理學系       藥物科學學科       醫學教育暨人文學科 | 教職/職稱       教授       副教授       副教授       副教授       副教授       副教授 | 已符合法規規定之委員資格         V         V         V         V         V         V         V         Q         V         Q         Q經系所學位學程會議通過 | 圏選召集)<br>召集人 |  |  |

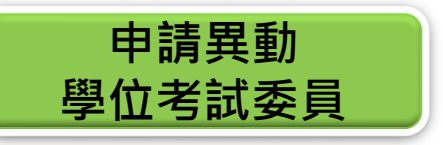

### ■送出後點選「簽核流程」,可查閱簽核進度

#### DEG2060\_學生申請資料

| 【學生申請資訊】  | 回查詢真                                    |                                          |  |  |  |  |  |  |  |
|-----------|-----------------------------------------|------------------------------------------|--|--|--|--|--|--|--|
| 學制 :      | : 碩士班                                   |                                          |  |  |  |  |  |  |  |
| 年級:       | 2                                       |                                          |  |  |  |  |  |  |  |
| 指導教授:     | 範例                                      | 共同指導教授: 範例                               |  |  |  |  |  |  |  |
| 學號 :      | 範例                                      | 姓名:「範例                                   |  |  |  |  |  |  |  |
| 申請學位考試日期: | 111/09/13                               | 學位考試申請審核狀態: 審核同意                         |  |  |  |  |  |  |  |
| 中文論文題目*:  | 測試測試測試測試測試測試測試測試測試測試測試測試測               | (測試測試測試測試測試測試測試測試測試測試測試測試測試測試測試測試測試測試測試  |  |  |  |  |  |  |  |
| 英文論文題目*:  | Test Test Test Test Test Test Test Test | est Test Test Test Test Test Test Test T |  |  |  |  |  |  |  |
| 申請原因*:    | 豫芊芊委員因故無法出席                             |                                          |  |  |  |  |  |  |  |

#### Q 異動學位考試委員

簧核流程

| 申請異動 | 委員身分   |              |                    |      |                     |     |      |  |  |
|------|--------|--------------|--------------------|------|---------------------|-----|------|--|--|
|      | 指導教授   |              |                    |      |                     |     |      |  |  |
|      | 共同指導教授 |              | 甲請單編號:111D300001   |      | 簽核流程:03-學位考試撤銷申請_碩士 |     |      |  |  |
| 刪除   | 召集人    |              |                    |      |                     |     |      |  |  |
| 新增   | 考試委員   | FLO3020 查詢簽核 | 核流程                |      |                     |     |      |  |  |
|      | 考試委員   |              |                    |      |                     |     |      |  |  |
| ]    | 考試委員   |              |                    |      |                     |     |      |  |  |
|      |        | 簽核狀況         | 簽核日期               | 關卡說明 | 簽核單位                | 簧核人 | 簽核意見 |  |  |
|      |        | 已簽核          | 111/09/13 13:16:40 | 學生申請 | 藥學系碩士班              | 範例  | 送出   |  |  |
|      |        |              |                    |      |                     |     |      |  |  |

| 22 12 112 112 |                    | 1013 1 100773      | 200 D 1 1 100 |    |    |
|---------------|--------------------|--------------------|---------------|----|----|
| 已簽核           | 111/09/13 13:16:40 | 學生申 <mark>請</mark> | 藥學系碩士班        | 範例 | 送出 |
| 簧核中           |                    | 指導老師               | 藥物科學學科        | 範例 |    |
| 未簽核           |                    | 行政老師               | 藥物科學學科        | 範例 |    |
| 未簽核           |                    | 条所主管               | 藥學系碩士班        | 範例 |    |
| 未簽核           |                    | 註冊組                | 註冊組           | 範例 |    |
| 未簽核           |                    | 註冊組組長              | 註冊組           | 範例 |    |
| 未簽核           |                    | 教務長                | 教務處           | 範例 |    |

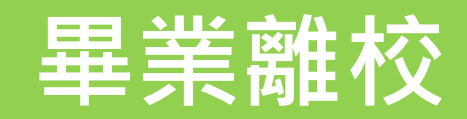

### 申請異動學位考試委員

## 申請撤銷學位考試

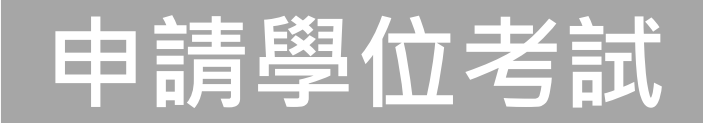

#### 畢業離校

■ 經通知符合離校資格者,請至教務學務系統→畢業離校完成各關卡流程,攜帶學生證至 註冊組領取學位證書

| 教務系統(Academic) 🛛 🔺                                    |      |
|-------------------------------------------------------|------|
| 畢業離校  ▲<br>(Graduation Procedure)                     |      |
| 畢業離校程序 ▲<br>Graduation Procedure                      |      |
| 查詢離校檢核項目<br>School-leaving Checklist<br>for Graduates | STEP |

|                 |                  |            |                  |                                       | 合論文審                                    |                                          |                                 |                 |                           |                                         |                             |                                  | 武昭纪                                               |                                          |            |
|-----------------|------------------|------------|------------------|---------------------------------------|-----------------------------------------|------------------------------------------|---------------------------------|-----------------|---------------------------|-----------------------------------------|-----------------------------|----------------------------------|---------------------------------------------------|------------------------------------------|------------|
| 學年期<br>Semester | 學號<br>Student ID | 姓名<br>Name | 系所<br>Department | 通過畢業資格<br>Graduation<br>Qualification | <u>通過</u> 學位考試<br>Graduation<br>Defense | 上傳授權書<br>Upload<br>Authorization<br>Form | 行政老師<br>Administrative<br>Prof. | 指導教授<br>Advisor | 出納組<br>Cashier<br>Section | 是否可<br>領取畢<br>業證書<br>Ready<br>for Issue | 領取狀態<br>Received<br>Diploma | 數位學位<br>證書<br>Digital<br>Diploma | Career<br>Planning<br>and<br>Placement<br>Section | 保管組<br>Property<br>Management<br>Section | 國際處<br>OGE |
| 1122            | M432000000       | 陳〇〇        | 護理學系             | V                                     | V                                       | V                                        | V                               | V               | V                         | 可領取                                     | 未領取                         | 未核發                              | V                                                 | V                                        | V          |
|                 |                  |            |                  |                                       |                                         | 各關                                       | 卡完成後<br>頃示V                     | STEP 2          |                           | 可領取冊組領                                  | ζ=可至<br>[學位證                | 註書                               | STEP 3                                            |                                          |            |

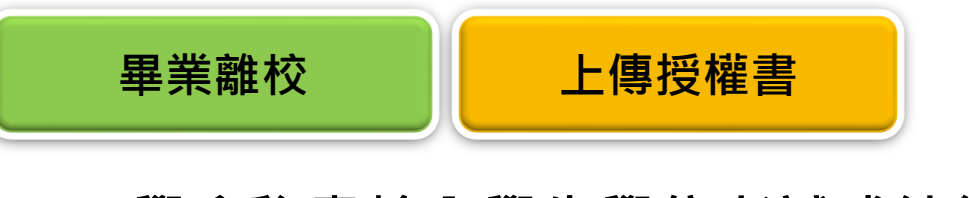

# ■學系秘書輸入學生學位考試成績後,可至系統上傳親簽授權書 ■畢業離校系統→學位論文授權書→上傳學位論文授權書→圖書館審查

1 選擇檔案(上傳親簽授權書的PDF檔) > 2 附加 > 3 存檔 > 4 送出

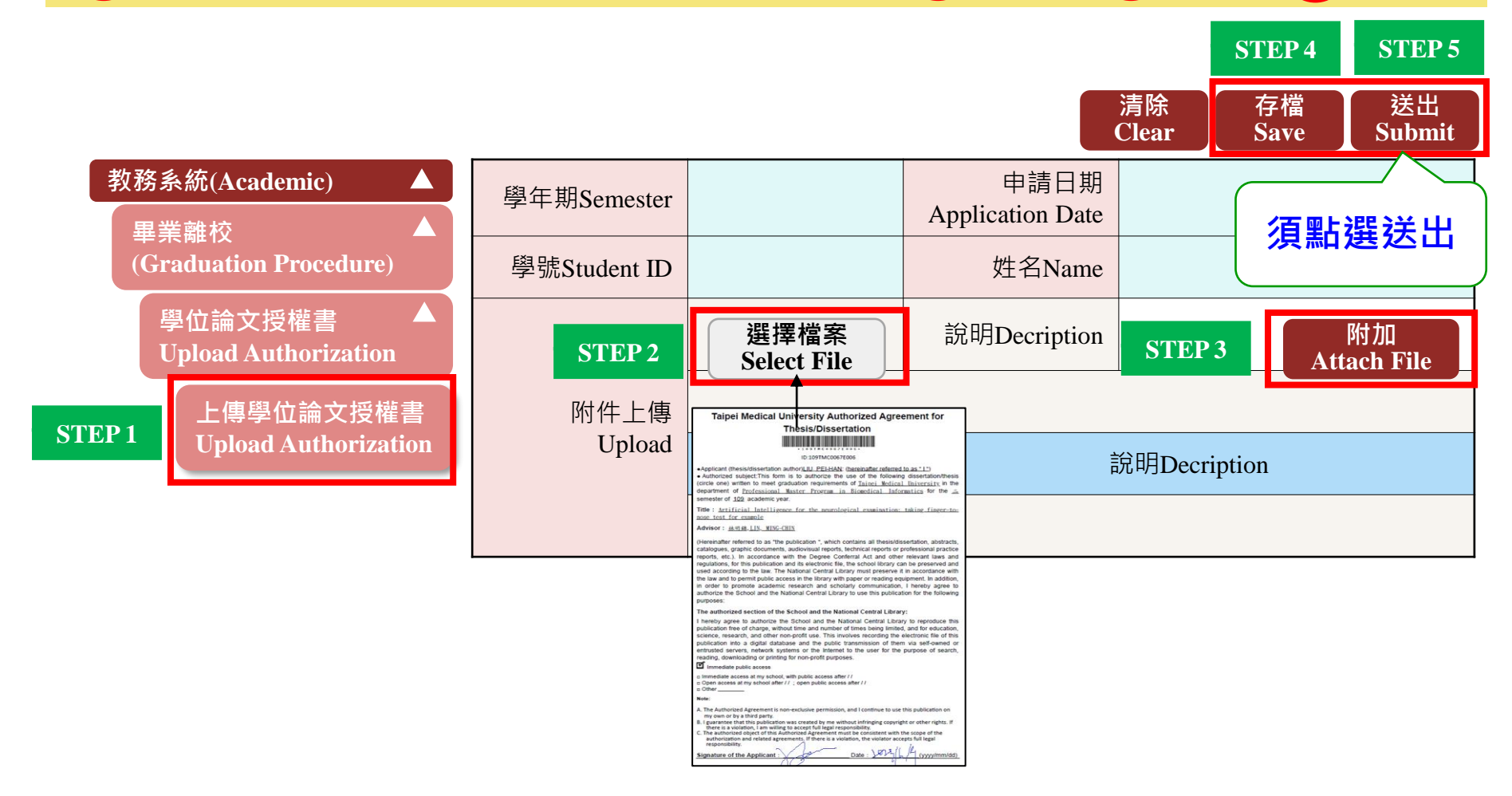